# Earthmate<sup>®</sup> Quick Start Guide - Android<sup>™</sup>

inReach® devices can be paired with the Earthmate app on a compatible\* Android device to create, send and receive messages, navigate, and more from your mobile device, even when you're beyond range of cellphone coverage.

#### 

Messaging, tracking, and SOS functions require an active satellite subscription. Always test your device before you use it outdoors.

#### NOTICE

Some jurisdictions regulate or prohibit the use of satellite communications devices. It is the responsibility of the user to know and follow all applicable laws in the jurisdictions where the device is intended to be used.

## **Downloading Earthmate**

Download the free app from Google Play™, and read and accept the terms. Once the app is installed, you can pair directly with your assigned inReach device, or log in with your Garmin Explore™ website credentials (if applicable).

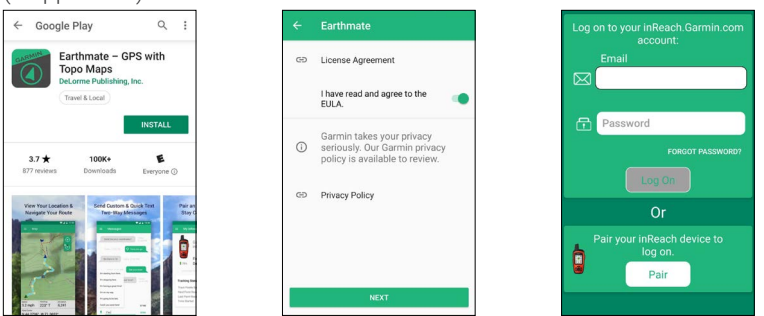

## Pairing an inReach to a Mobile Device or Tablet

inReach devices pair with Earthmate using Bluetooth® technology to send and receive messages from your mobile phone or tablet. Note: inReach devices can maintain one Bluetooth connection at a time.

## **Earthmate Compatibility**

Android 4.1 or higher.

Go to garmin.com/earthmatefag for details.

#### inReach SE<sup>®</sup>/SE+ inReach Explorer®/Explorer+

- 1. On the inReach device, select Settings > Bluetooth > Pair inReach.
- 2. Open the Earthmate app on your device with Android and log in if necessary.
- 3. Select
- Select Pair > Connect. 4
- Select your inReach device. 5.

## inReach Mini

- From the home screen, press **OK** 1 to open the main menu.
- 2. Select Setup > Bluetooth > Pair Device.
- 3. Open the Earthmate app on your device with Android and log in if necessary.
- 4 Select 5
- Select Pair > Connect.
- Select your inReach device. 6

## inReach for Smartphones

- 1. Open the Earthmate app
- Select 2.
- 3 Select My inReach.
- 4 With the inReach device turned off, hold the power button until the power LED flashes two times per second.
  - Select
- Select Pair > Tap Here. 6

5

- Follow the on-screen instructions. 7
- 8. Select your inReach device.

## Main Menu

Select = in the upper-left corner of the app to open the menu. The icon will remain visible on all app screens

The menu displays the account name; links to the app options including Messages, Weather, and SOS; and navigation tools such as Maps, Tracking, Routes, and Waypoints.

Close the menu by swiping left, or by tapping off the menu

| ∂               | Log On     |              |
|-----------------|------------|--------------|
|                 | Мар        |              |
| 믭               | Messages   |              |
| $\oplus$        | Tracking   | $\checkmark$ |
| Þ               | Waypoints  |              |
| S <sup>in</sup> | Routes     |              |
| ٢               | Compass    |              |
| Ø               | History    |              |
| Ċ.              | My inReach | *            |

# Sending Messages through Earthmate

1. From the menu, select Messages, and select 🕜

Ð

From the menu, select Map.

Select 📚 to view map layers.

From the menu, select Tracking

Weather Forecasts

Select Start to start tracking.

Select  $\bullet \bullet \bullet$  to clear the track log.

Select i to mark waypoints and get maps. Select 🙆 and 🔯 to navigate to a location or

Drag <u>verse</u> to view additional trip info.

Select  $\square$  to send your location to a contact.

New Message

0

Maps

waypoint.

Tracking

**My Location** 

1. Select (

3. Select C.

- 2. Enter the recipient's contact info or search vour phone's contacts.
- 3. Type the message or select 🖡 for Quick Texts.

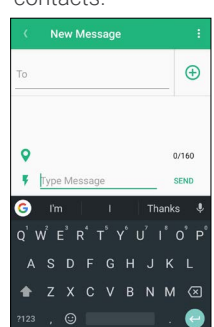

| Kew Message                          |       |
|--------------------------------------|-------|
| I can't reply now, I'll write later. |       |
| I'm checking in, everything is okay. | . 🕀   |
| I'm starting from here.              |       |
| I'm stopping here.                   |       |
| I'm having a great time!             |       |
| I'm on my way.                       |       |
| I'm going to be late.                |       |
| I wish you were here!                |       |
| Yes                                  |       |
| No                                   | 0/160 |
| F Type Message                       | SEND  |

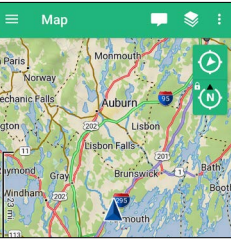

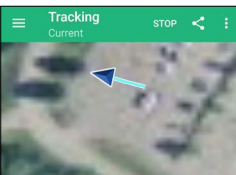

My Locatio Basic Weather Forecast includes temperatu and pressure for the next few Cost: 1 message from plan. Premium Weather Multiple Forecast Locations Marine tion must be on or orecass .... ody of water. -Mitional charge per request.

# SOS

During an emergency, you can contact the Garmin International Emergency Response Coordination Center (IERCC) to request help.

You should only use the SOS function in a real emergency situation.

- 1. From the menu, select SOS.
- 2. Slide the SOS button to the right.
- 3. Send a text message to initiate a rescue.
- 4. Communicate with the Garmin IERCC by text

If help is no longer needed, you can cancel an SOS from the app or by holding the SOS button on the inReach device.

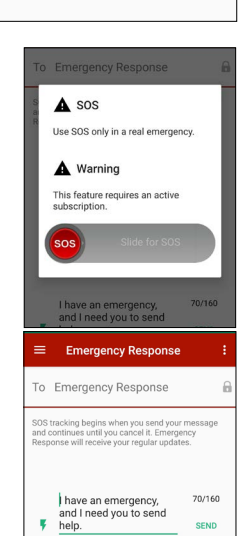

- select
  - 5. Select C.
- on the map, and
  - Select Get Forecast.

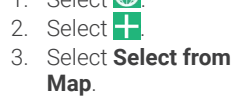

- 4. Select Get Forecast.

- 2. Select My Location.

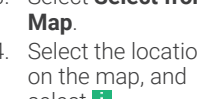

- From the menu, select Weather. Selected Location 1. Select
  - 4. Select the location
  - 6.

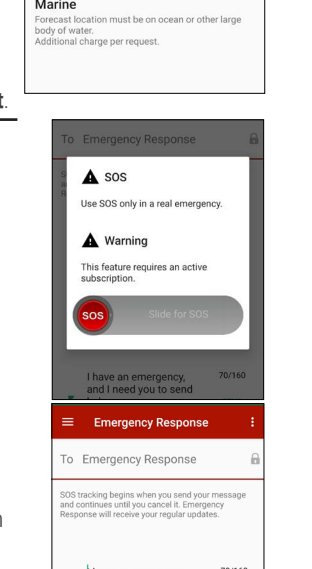

# Earthmate Quick Start Guide - Apple®

# **GARMIN**

inReach devices can be paired with the Earthmate app on a compatible\* Apple device to create, send and receive messages, navigate, and more from your mobile device, even when you're beyond range of cellphone coverage.

0

Maps

waypoint.

Tracking

From the menu, select Map.

Select Select sto view map layers.

From the menu, select Tracking

Select Start to start tracking.

Select 🗋 to clear the track log.

Select 📘 to mark waypoints and get maps.

Drag <u>voin</u> to view additional trip info.

Select 🙆 and 🔯 to navigate to a location or

## **Downloading Earthmate**

Download the free app from the App Store<sup>SM</sup>, and read and accept the terms. Once the app is installed, you can pair directly with your assigned inReach device, or log in with your Garmin Explore website credentials (if applicable).

| Search                                                                               |                          | Earthmate                                                                     |                  |
|--------------------------------------------------------------------------------------|--------------------------|-------------------------------------------------------------------------------|------------------|
| GARMIN<br>GPS for Outdoor or                                                         | Hunting                  |                                                                               |                  |
|                                                                                      | 1000                     | License Agreement                                                             | >                |
| <b>Q</b>                                                                             | •                        | I have read and agree to the EULA.                                            |                  |
| 3.3 ★★★☆☆ #133<br>20 Ratings Navigation                                              | <b>4+</b><br>Age         | Garmin takes your privacy seriously.<br>Garmin privacy policy is available to | . Our<br>review. |
| What's New Version                                                                   | History                  | Privacy Policy                                                                | >                |
| Version 2.8.1                                                                        | 17h ago                  |                                                                               |                  |
| Fixes:<br>Tracking on Mini should no longer show<br>lines from a single track point, | multiple<br>more         | Next                                                                          |                  |
| Preview                                                                              |                          |                                                                               |                  |
| View Your Location & Ser<br>Navigate Your Route                                      | nd Custom 8<br>Two-Way M |                                                                               |                  |

# Pairing an inReach to a Mobile Device or Tablet

inReach devices pair with Earthmate using Bluetooth technology to send and receive messages from your mobile phone or tablet. Note: inReach devices can maintain one Bluetooth connection at a time.

## **Earthmate Compatibility**

iOS® 9.2 or higher.

Go to garmin.com/earthmatefag for details.

### inReach SE/SE+ inReach Explorer/Explorer+

- On the inReach device, select 1 Settings > Bluetooth > Pair inReach.
- On the Apple device, open the 2. Settings app.
- З. Select Bluetooth
- Select your inReach device. 4
- 5. Open the Earthmate app.

## inReach Mini

- 1. From the home screen, press **OK** to open the main menu.
- 2. Select Setup > Bluetooth > Pair Device.
- Open the Earthmate app on 3 your Apple device and log in if necessary.
- 4. Select 🛄
- Select Options > Pair Device > 5 Connect
- Select your inReach device. 6

### inReach for Smartphones

- On the Apple device, open the 1 Settings app.
- 2. Select Bluetooth.
- With the inReach device turned 3 off, hold the power button until the power LED flashes two times per second
- From the list of Bluetooth devices, 4 select your inReach device.

Wavno

C Routes

5. Open the Earthmate app.

# App Menus

The iOS version of the app has two menu areas:

- A primary menu with links to messaging, tracking, and navigation tools. This menu appears at the bottom of the screen throughout the app.
- A secondary menu with links to weather, SOS, and more. You can select 📰 to open this menu. You can select Edit to customize menu options.

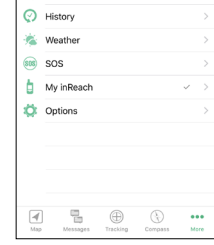

Garmin®, the Garmin logo, Earthmate®, inReach®, inReach Explorer®, and inReach SE® are trademarks of Garmin Ltd. or its subsidiaries, registered in the USA and other countries. Garmin Explore<sup>™</sup> and MapShare<sup>™</sup> are trademarks of Garmin Ltd. or its subsidiaries. Powered by Garmin IERCC. These trademarks may not be used without the express permission of Garmin.

Android<sup>™</sup> is a trademark of Google Inc. Apple<sup>®</sup> is a trademark of Apple Inc., registered in the U.S. and other countries. App Store<sup>SM</sup> is a service mark of Apple Inc. iOS<sup>®</sup> is a registered trademark of Cisco Systems, Inc. used under license by Apple Inc. The BLUETOOTH® word mark and logos are owned by Bluetooth SIG, Inc. and any use of such marks by Garmin is under license. Google Play<sup>™</sup> is a trademark of Google Inc. Other trademarks and trade names are those of their respective owners.

# Sending Messages through Earthmate

- 1. From the menu, select Messages, and select 🕜
- 2. Enter the recipient's contact info or search vour phone's contacts.
- 3. Type the message or select **F** for Quick Texts.

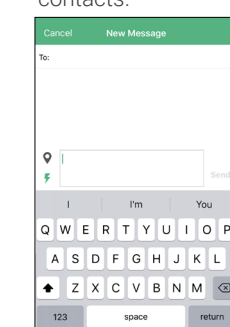

can't reply now, I'll write later 'm checking in, everything is okay I'm starting from here I'm stopping here I'm having a great time! I'm on my way I'm going to be late I wish you were here!

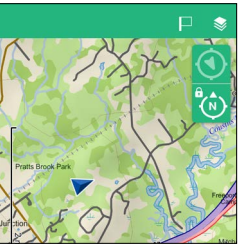

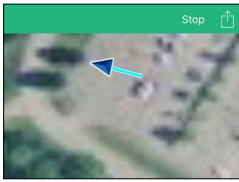

Forecast includes temperature, precipita wind, and pressure for the next few days Cost: 1 message from plan.

Get high detail extended forecasts. Additional charge per request.

Use the Locations button to get forecasts for locations other than where you are now.

Forecast location must be on ocean or other large body of water. Additional charge per request.

Multiple Forecast Locations

oitation,

Basic Weather

Premium Weather

Marine Weather

## Weather Forecasts From the menu. select Weather.

Select 💾 to send your location to a contact.

My Location

1. Select 💮

Select C.

- 1. Select
- Select 🕂
- Select Select from 3
  - on the map, and select i Select C

## SOS

З.

During an emergency, you can contact the Garmin International Emergency Response Coordination Center (IERCC) to request help.

You should only use the SOS function in a real emergency situation.

- 1. From the menu, select SOS.
- 2. Slide the SOS button to the right.
- З. Send a text message to initiate a rescue.
- 4. Communicate with the Garmin IERCC by text.

If help is no longer needed, you can cancel an SOS from the app or by holding the SOS button on the inReach device.

© 2020 Garmin Ltd. or its subsidiaries

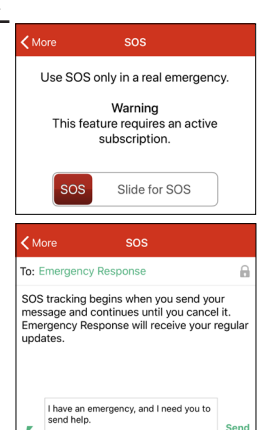

February 2021 190-02165-94 OB

- 2.
  - Map.

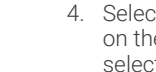

- Select the location
- Select Get Forecast

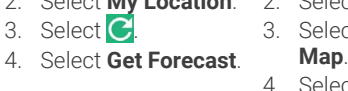

- 4.

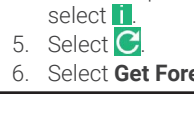

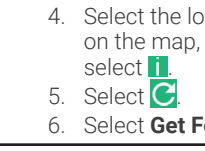

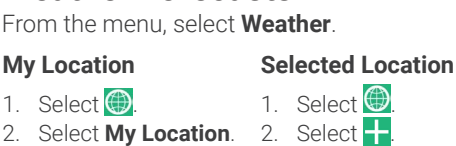